## CÓMO INGRESAR AL CAMPUS EL IES MARCHETTI

#### Ingresamos a la página del IES: <u>https://iesmarchetti-</u> <u>tuc.infd.edu.ar/sitio/</u>

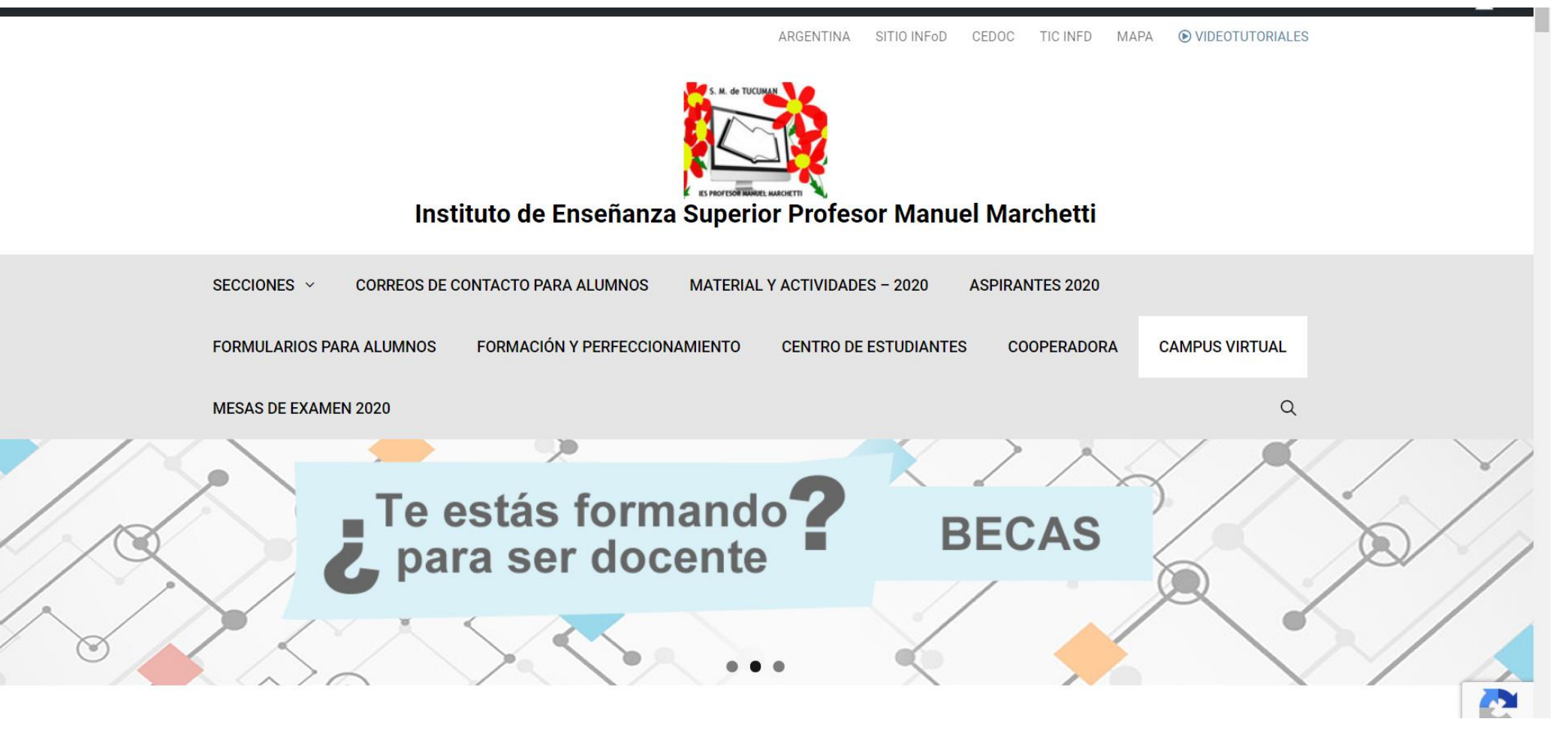

#### Buscamos la sección CAMPUS VIRTUAL

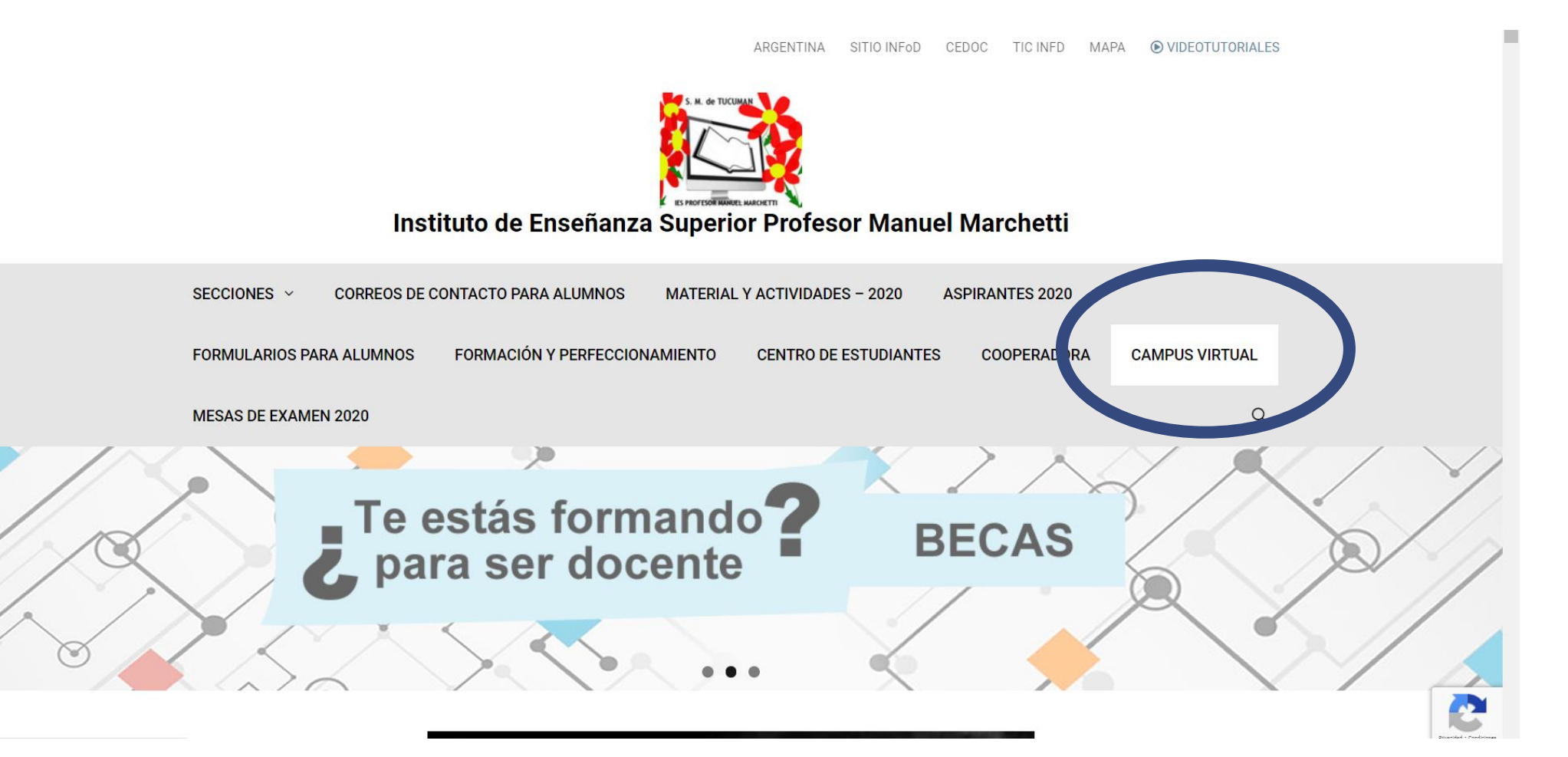

## Ingresamos nuestro USUARIO y CONTRASEÑA

#### **USUARIO:**

D.N.I. sin puntos que colocaron en la preinscripción / reinscripción

ATENCIÓN: Hay personas que llenaron varias veces el formulario con distintos DNI o con números faltantes.

ATENCIÓN: Hay alumnos que ya se encuentran cargados en la plataforma porque ya cursaron asignaturas en la misma.

#### **CONTRASEÑA INICIAL:**

123456789 (debe ser cambiada)

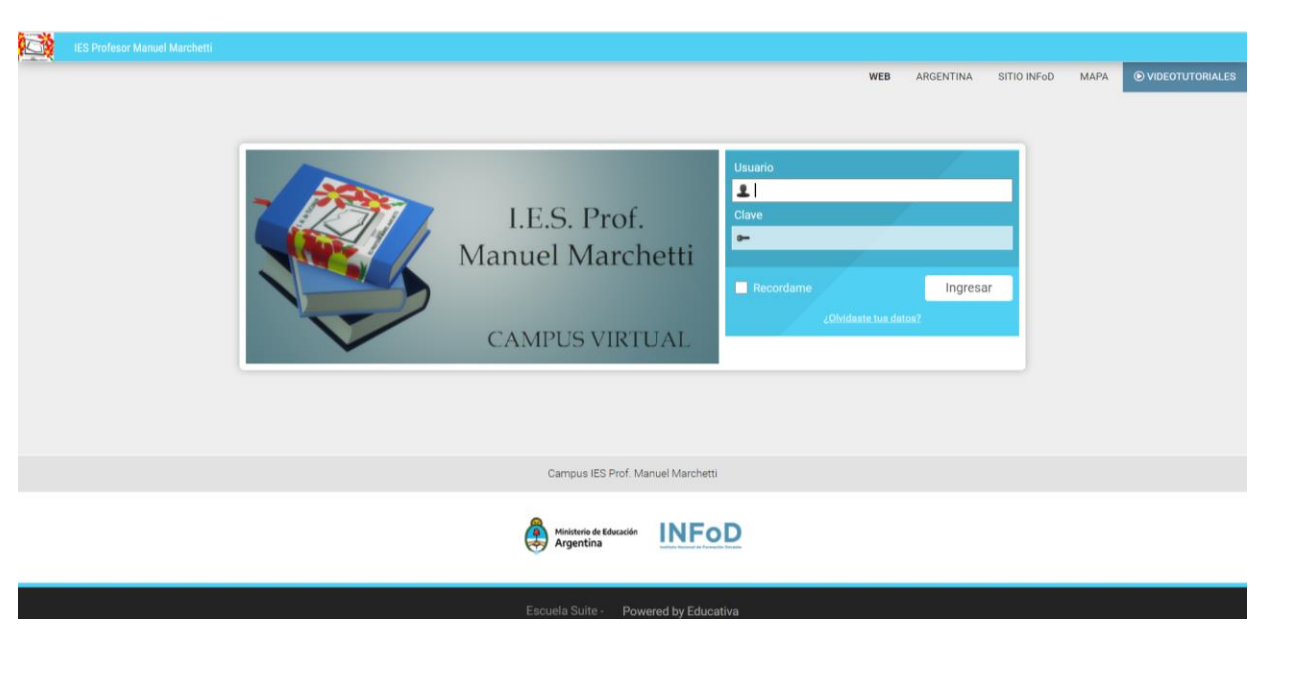

### Modificamos nuestra CONTRASEÑA inicial

100

La CONTRSEÑA debe ser cambiada.

No olviden, tampoco, la que pusieron.

| We ArGENTINA SITIO INFO<br>WE ARGENTINA SITIO INFO<br>Ingressala otra vez<br>(no puede contener tu id de usuario   min. 6 caracteres)<br>Cambiar                                                                                                    | WEB       ARGENTINA       SITIO INFOD       MAPA         Ingreso Ingreso       Ingreso lagreso       Ingreso lagres |                                                                                                    |     |           |             |      |
|----------------------------------------------------------------------------------------------------|----------------------------------------------------------------------------------------------------|----------------------------------------------------------------------------------------------------|-----|-----------|-------------|------|
| WER       ARGENTINA       STIO INFo0         Image: Ingreso Ingreso       Image: Ingreso Ingreso       Image: Image: Im | Ingreso Ingreso         ingressado con una clave temporal. Ingrese una nueva clave o confirme la clave recibida. Guarde sus datos en un lugar seguro.         a clave         sala otra vez         (no puede contener tu id de usuario   min. 6 caracteres)         Cambiar                                                                                                    | Marchetti                                                                                                    |     |           |             |      |
| Ingreso Ingreso         Ha ingresado con una clave temporal. Ingrese una nueva clave o confirme la clave recibida. Guarde sus datos en un lugar seguro.         Nueva clave         Ingresala otra vez         (no puede contener tu id de usuario   min. 6 caracteres)         Cambiar                                                                                                    | Ingreso Ingreso ingresado con una clave temporal. Ingrese una nueva clave o confirme la clave recibida. Guarde sus datos en un lugar seguro. a clave conservar clave (Mantendrás la clave con la que ingresaste) (Mantendrás la clave con la que ingresaste) Cambiar                                                                                                    |                                                                                                    | WEB | ARGENTINA | SITIO INFoD | MAPA |
| Ha ingresado con una clave temporal. Ingrese una nueva clave o confirme la clave recibida. Guarde sus datos en un lugar seguro.          Nueva clave       Conservar clave         Ingresala otra vez       (Mantendrás la clave con la que ingresaste)         (no puede contener tu id de usuario   min. 6 caracteres)       Cambiar                                                                                                    | ingresado con una clave temporal. Ingrese una nueva clave o confirme la clave recibida. Guarde sus datos en un lugar seguro. a clave sala otra vez (no puede contener tu id de usuario   min. 6 caracteres) Cambiar Cambiar                                                                                                    | Ingreso Ingreso                                                                                                    |     |           |             |      |
| Nueva clave Ingresala otra vez Ingresala otra vez Ino puede contener tu id de usuario   min. 6 caracteres) Cambiar                                                                                                    | a clave sala otra vez (no puede contener tu id de usuario   min. 6 caracteres) Cambiar Cambiar                                                                                                    | Ha ingresado con una clave temporal. Ingrese una nueva clave o confirme la clave recibida. Guarde sus datos en un lugar segur | 0.  |           |             |      |
| Ingresala otra vez (no puede contener tu id de usuario   min. 6 caracteres) Cambiar                                                                                                    | (Mantendrás la clave con la que ingresaste)<br>(no puede contener tu id de usuario   min. 6 caracteres)<br>Cambiar                                                                                                    | Nueva clave Conservar clave                                                                                                   |     |           |             |      |
| (no puede contener tu id de usuario   min. 6 caracteres)<br>Cambiar                                                                                                    | (no puede contener tu id de usuario   min. 6 caracteres)<br>Cambiar                                                                                                    | (Mantendrás la clave con la que ingresaste)                                                                                   |     |           |             |      |
|                                                                                                    |                                                                                                    | (no puede contener tu id de usuario   min. 6 caracteres)<br>Cambiar                                                           |     |           |             |      |
|                                                                                                    |                                                                                                    |                                                                                                    |     |           |             |      |
|                                                                                                    |                                                                                                    |                                                                                                    |     |           |             |      |

#### Verán la/las aulas en las que estén habilitados y, posteriormente a la autoinscripción, en las que se hayan anotado.

| iem V    |                                       | WEB ARGENTINA SITIO INFOD MAI                           |
|----------|---------------------------------------|---------------------------------------------------------|
| Q buscar | Ver: Todas → Orden: Último acceso → ↓ | Sucesos recientes                                       |
|          |                                       | No existen sucesos recientes en los<br>últimos 15 días. |
|          |                                       | Mostrar más                                             |
|          | AQUÍ                                  |                                                         |
|          |                                       |                                                         |

#### Actualizamos NUESTROS DATOS

| IES Profesor Manuel Marchetti Aulas            | 🏦 Aulas 🔰 Catálogo 📋 Portafolio  Mensajes no leidos |
|------------------------------------------------|-----------------------------------------------------|
|                                                | WEB A SENTINA Ingreso Ingreso                       |
|                                                | Perfil y preferencias                               |
| Q buscar Ver: Todas → Orden: Último acceso → ↓ | Educativa Mobile                                    |
|                                                | Ay                                                  |
|                                                | No existen su<br>últii<br>Salir                     |
|                                                | Sain                                                |
|                                                | Mostrar más                                         |
|                                                |                                                     |
|                                                |                                                     |
|                                                |                                                     |
| AOUÍ                                           |                                                     |
|                                                |                                                     |
|                                                |                                                     |
|                                                |                                                     |
|                                                |                                                     |

## Actualizamos nuestros datos

#### Información OBLIGATORIA:

- Foto del rostro
- Email: ATENCIÓN: muchos se encuentran cargados sin correo electrónico. Deben colocar una dirección válida para recibir las notificaciones correspondientes.
- Fecha de Nacimiento
- Dirección, teléfono móvil, localidad y provincia.

No olvidar poner **GUARDAR** al finalizar e ingresar al AULA

| SA IF | ES Profesor Manuel Marchetti |              |            |                                                       | n Aulas | Catálogo | Portafolio | Mensaies no leídos | - |
|-------|------------------------------|--------------|------------|-------------------------------------------------------|---------|----------|------------|--------------------|---|
| Ду ре | erfil y preferencias         |              |            |                                                       |         |          |            |                    | 0 |
|       |                              |              |            |                                                       |         |          |            |                    |   |
|       |                              |              |            |                                                       |         |          |            |                    |   |
|       | F                            | preferencias |            |                                                       |         |          |            |                    |   |
|       |                              |              | usuario    |                                                       |         |          |            |                    |   |
|       |                              |              | nombre     |                                                       |         |          |            |                    |   |
|       |                              |              | apellido   |                                                       |         |          |            |                    |   |
|       |                              |              | clave      | Conservar clave                                       |         |          |            |                    |   |
|       |                              |              | fotografia | 2                                                     |         |          |            |                    |   |
|       |                              |              |            | Seleccionar archivo No se eligió archivo              |         |          |            |                    |   |
|       |                              |              |            |                                                       |         |          |            |                    |   |
|       |                              |              |            | Mostrar los siguientes datos al resto de los usuarios |         |          |            |                    |   |
|       |                              |              | email      |                                                       |         |          |            |                    |   |
|       |                              |              | fecha nac. | 107                                                   |         |          |            |                    |   |
|       |                              |              | contacto   |                                                       |         |          |            |                    |   |
|       |                              |              | dirección  |                                                       |         |          |            |                    |   |
|       |                              |              |            |                                                       |         |          |            |                    |   |

# En cada AULA tendrán las distintas actividades a desarrollar.

| IES Profesor Manuel Marchet |       |      | 🏦 Aulas | Catálo | igo [ Po  | rtafolio 🖂 N | lensajes no leídos |  |
|-----------------------------|-------|------|---------|--------|-----------|--------------|--------------------|--|
| Aulas > EJEMPLO DE IN       | GRESO |      |         |        |           |              |                    |  |
|                             |       |      |         | WEB    | ARGENTINA | SITIO INFoD  | MAPA               |  |
| 🔂 Inicio                    |       |      |         |        |           |              |                    |  |
| Presentación                |       | AULA |         |        |           |              |                    |  |
| Clases                      |       |      |         |        |           |              |                    |  |
| Noticias                    |       |      |         |        |           |              |                    |  |
| Calendario                  |       |      |         |        |           |              |                    |  |
| 🐼 Calificaciones            |       |      |         |        |           |              |                    |  |
| Archivos                    |       |      |         |        |           |              |                    |  |
| Sitios                      |       |      |         |        |           |              |                    |  |
| Contactos                   |       |      |         |        |           |              |                    |  |
| 🖂 Mensajería interna        |       |      |         |        |           |              |                    |  |
| Q Foros                     |       |      |         |        |           |              |                    |  |
| 🔲 Wikis                     |       |      |         |        |           |              |                    |  |
| See Chat                    |       |      |         |        |           |              |                    |  |
| (i) Preguntas frec.         |       |      |         |        |           |              |                    |  |
| Anuncios                    |       |      |         |        |           |              |                    |  |